## Setting Up Linux for CSE775 - DO

Jim Fawcett CSE775 – Distributed Objects Spring 2019

## Tasks:

- Install VirtualBox
  - VMware Player would probably work as well
  - Download: https://www.virtualbox.org/wiki/Downloads
- Install a Debian Linux
  - I'll use Ubuntu 18.04
- Install "build essentials" tools
- Install Visual Studio Code (VS Code)
  - Setup build and launch tasks
- Optional Installs

# Task #1 – Install Virtualbox

## Installing Virtual Box

- I started by uninstalling Java and an old version of Virtualbox.
- Download and installation took about 2 minutes.
- https://www.virtualbox.org/wiki /Downloads
- Download Virtualbox extension pack and install

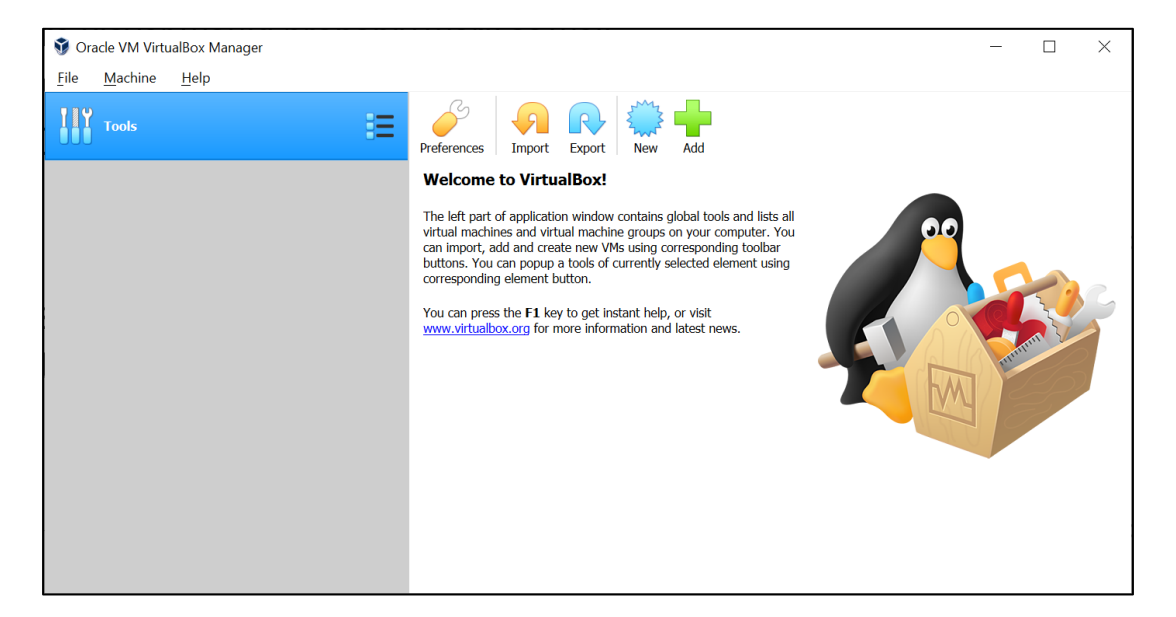

| 🥜 Virt | tualBox - Prefe    | erences            |                                     | ?         | ×      |  |  |  |  |  |  |
|--------|--------------------|--------------------|-------------------------------------|-----------|--------|--|--|--|--|--|--|
|        | General Extensions |                    |                                     |           |        |  |  |  |  |  |  |
|        | Input              | Extension Packages |                                     |           |        |  |  |  |  |  |  |
| G      | Update             | Active             | Name                                | Version   |        |  |  |  |  |  |  |
|        | Language           | ~                  | Oracle VM VirtualBox Extension Pack | 6.0.2r128 | 162 🙀  |  |  |  |  |  |  |
|        | Display            |                    |                                     |           |        |  |  |  |  |  |  |
| -      | Network            |                    |                                     |           |        |  |  |  |  |  |  |
|        | Extensions         |                    |                                     |           |        |  |  |  |  |  |  |
|        | Proxy              |                    |                                     |           |        |  |  |  |  |  |  |
|        |                    |                    |                                     |           |        |  |  |  |  |  |  |
|        |                    |                    |                                     |           |        |  |  |  |  |  |  |
|        |                    |                    |                                     | ОК        | Cancel |  |  |  |  |  |  |

## Setting VM Guest Properties

| ? ×                                                                                                    | ? ×                                                                                                    | ? ×                                                                                                    |
|----------------------------------------------------------------------------------------------------|----------------------------------------------------------------------------------------------------|----------------------------------------------------------------------------------------------------|
| ← Create Virtual Machine                                                                                                    | <ul> <li>Create Virtual Machine</li> </ul>                                                                                                    | ← Create Virtual Hard Disk                                                                                                    |
| Memory size<br>Select the amount of memory (RAM) in megabytes to be allocated to the<br>virtual machine.<br>The recommended memory size is <b>1024</b> MB.<br>4 MB 16384 MB | <ul> <li>Hard disk</li> <li>If you wish you can add a virtual hard disk to the new machine. You can ether create a new hard disk file or select one from the list or from another location using the folder icon.</li> <li>If you need a more complex storage set-up you can skip this step and make the changes to the machine settings once the machine is created.</li> <li>The recommended size of the hard disk is 10.00 GB.</li> <li>Ipo not add a virtual hard disk</li> <li>Icreate a virtual hard disk now</li> <li>Use an existing virtual hard disk file</li> </ul> | <ul> <li>Hard disk file type</li> <li>Please choose the type of file that you would like to use for the new virtual hard disk. If you do not need to use it with other virtualization software you can leave this setting unchanged.</li> <li>VDI (VirtualBox Disk Image)</li> <li>VHD (Virtual Hard Disk)</li> <li>VMDK (Virtual Machine Disk)</li> </ul> |
| <u>N</u> ext Cancel                                                                                                    | Create Cancel                                                                                                    | Expert Mode Next Cancel                                                                                                    |

Need more RAM than recommended

## Setup Virtual Disk and install Ubuntu

| ? ×                                                                                                    | ? ×                                                                                                    | ? ×                                                                                                    |
|----------------------------------------------------------------------------------------------------|----------------------------------------------------------------------------------------------------|----------------------------------------------------------------------------------------------------|
| ← Create Virtual Hard Disk                                                                                                    | <ul> <li>Create Virtual Hard Disk</li> </ul>                                                                                                    | Select start-up disk                                                                                                    |
| Storage on physical hard disk                                                                                                    | File location and size                                                                                                    | Select start-up disk                                                                                                    |
| <ul> <li>Please choose whether the new virtual hard disk file should grow as it is used (dynamically allocated) or if it should be created at its maximum size (fixed size).</li> <li>A dynamically allocated hard disk file will only use space on your physical hard disk as it fills up (up to a maximum fixed size), although it will not shrink again automatically when space on it is freed.</li> <li>A fixed size hard disk file may take longer to create on some systems but is often faster to use.</li> <li></li></ul> | Please type the name of the new virtual hard disk file into the box below or click on the folder icon to select a different folder to create the file in.           Ubuntu1804         Image: Comparison of the virtual hard disk in megabytes. This size is the limit on the amount of file data that a virtual machine will be able to store on the hard disk.           Image: Comparison of the virtual hard disk in the amount of file data that a virtual machine will be able to store on the hard disk.           Image: Comparison of the virtual hard disk in the amount of file data that a virtual machine will be able to store on the hard disk.           Image: Comparison of the virtual hard disk in the amount of file data that a virtual machine will be able to store on the hard disk.           Image: Comparison of the virtual hard disk in the amount of file data that a virtual machine will be able to store on the hard disk.           Image: Comparison of the virtual hard disk in the amount of file data that a virtual machine will be able to store on the hard disk.           Image: Comparison of the virtual hard disk in the amount of file data that a virtual machine will be able to store on the hard disk.           Image: Comparison of the virtual hard disk in the amount of file data that a virtual machine will be able to store on the hard disk.           Image: Comparison of the virtual hard disk in the amount of file data that a virtual machine will be able to store on the hard disk.           Image: Comparison of the virtual hard disk in the amount of file data that a virtual machine will be able to store on the hard disk. | Please select a virtual optical disk file or a physical optical drive containing a disk to start your new virtual machine from.<br>The disk should be suitable for starting a computer from and should contain the operating system you wish to install on the virtual machine if you want to do that now. The disk will be ejected from the virtual drive automatically next time you switch the virtual machine off, but you can also do this yourself if needed using the Devices menu. |
| Next Cancel                                                                                                    | Create Cancel                                                                                                    | Start Cancel                                                                                                    |
|                                                                                                    | You will need a lot<br>more disk space than                                                                                                    | Here's where you<br>select the Ubuntu iso                                                                                                    |

the default setting

file after downloading.

# Task #2 – Install Ubuntu

## Download Ubuntu Desktop - 18.04.1 LTS

- Download Ubuntu (1.8GB)
  - https://www.ubuntu.com/downlo ad/desktop
  - Takes about 4 minutes
  - You get an iso image you install in Virtualbox.

• Install in Virtualbox

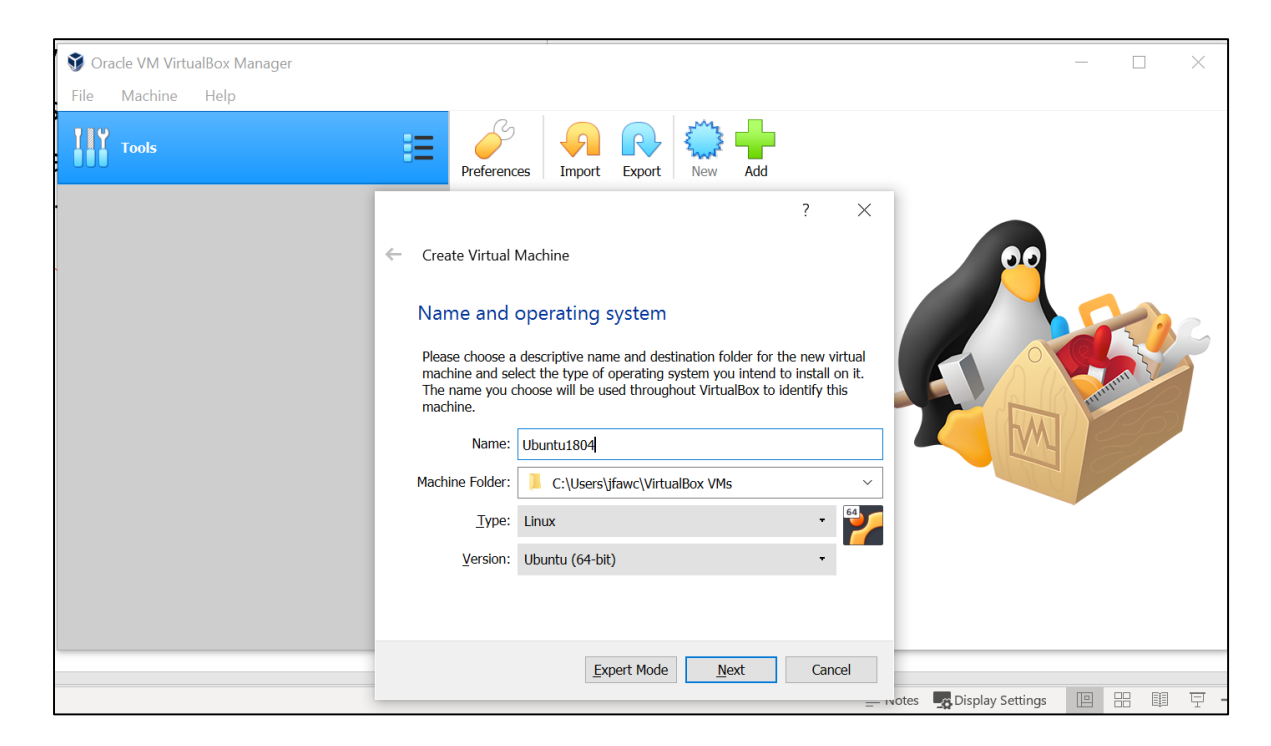

## Select Ubuntu from Downloads folder

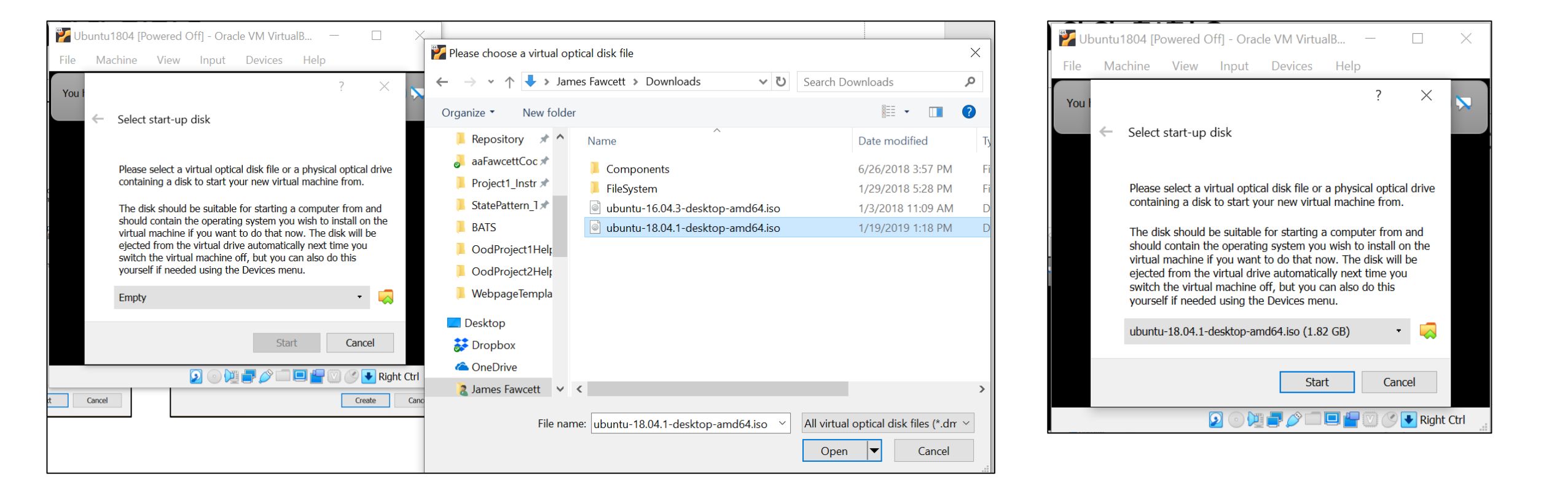

## Installing Ubuntu

| 꾿 Ub    | untu1804 [R         | unning] -    | Oracle V    | M VirtualBo   | x                 |                | _              |       | ×       |
|---------|---------------------|--------------|-------------|---------------|-------------------|----------------|----------------|-------|---------|
| File    | Machine             | View         | Input       | Devices       | Help              |                |                |       |         |
| You h   | ave the <b>Auto</b> | capture      | keyboard    | option turned | d on. This wi     | ll cause the V | 'irtual Machir | ne to | 8 🔊     |
| The V   | 'irtual Machine     | e reports th | hat the gue | est OS suppor | ts <b>mouse p</b> | ointer integ   | ration. This   |       | 8 🔊     |
|         |                     |              |             |               |                   |                |                |       |         |
| ubuntu® |                     |              |             |               |                   |                |                |       |         |
|         |                     |              |             | • •           | • • •             |                |                |       |         |
|         |                     |              |             |               |                   |                |                |       |         |
|         |                     |              |             |               |                   |                |                |       |         |
|         |                     |              |             |               |                   |                |                |       |         |
|         |                     |              |             |               |                   |                |                |       |         |
|         |                     |              |             |               | 2 🕞 💯 🕯           | ] 🌽 🛄 🛄        | l 💾 🖾 🔇        | 🛃 Rig | ht Ctrl |

| 🏏 Ubunt                                                                                                    | u1804 [Ri                               | unning] -                | Oracle V                                                                        | M VirtualBo                                                 | x                                                              |                                              |                    |                                         |                              | ×        |
|----------------------------------------------------------------------------------------------------|-----------------------------------------|--------------------------|---------------------------------------------------------------------------------|-------------------------------------------------------------|----------------------------------------------------------------|----------------------------------------------|--------------------|-----------------------------------------|------------------------------|----------|
| File M                                                                                                    | achine                                  | View                     | Input                                                                           | Devices                                                     | Help                                                           |                                              |                    |                                         |                              |          |
| Sat 19:02 A for a sat 19:02 A for a sat 19:02 A |                                         |                          |                                                                                 |                                                             |                                                                |                                              |                    |                                         |                              |          |
| The Virtua                                                                                                    | me<br>al Machine                        | reports tl               | hat the gue                                                                     | est OS suppo                                                | rts <b>mouse</b>                                               | pointer ir                                   | ntegrati           | <b>on</b> . This                        |                              |          |
| Español<br>Esperanto<br>Euskara<br>Français<br>Gaeilge<br>Galego<br>Hrvatski<br>Íslenska<br>Italiano<br>Kurdî<br>Latviski<br>Lietuviška<br>Magyar<br>Nederland<br>No localize<br>Norsk bok                                                                                                    | i<br>ds<br>ation (UTF-i<br>smål<br>orsk | You<br>thi:<br>B)<br>You | Try U<br>u can try Ub<br>s CD.<br>if you're re-<br>erating system<br>u may wish | Ubuntu<br>untu without<br>ady, you can ir<br>tem. This show | making any o<br>nstall Ubunti<br>uldn't take t<br>lease notes. | L<br>changes to y<br>u alongside<br>oo long. | nstall<br>your com | <b>Ubunt</b><br>puter, dir<br>ad of) yo | U<br>rectly fro<br>ur curren | om<br>nt |

😰 💿 💯 📑 🖉 💷 💷 🍟 💟 🏈 🛃 Right Ctrl

## Installing Ubuntu (continued)

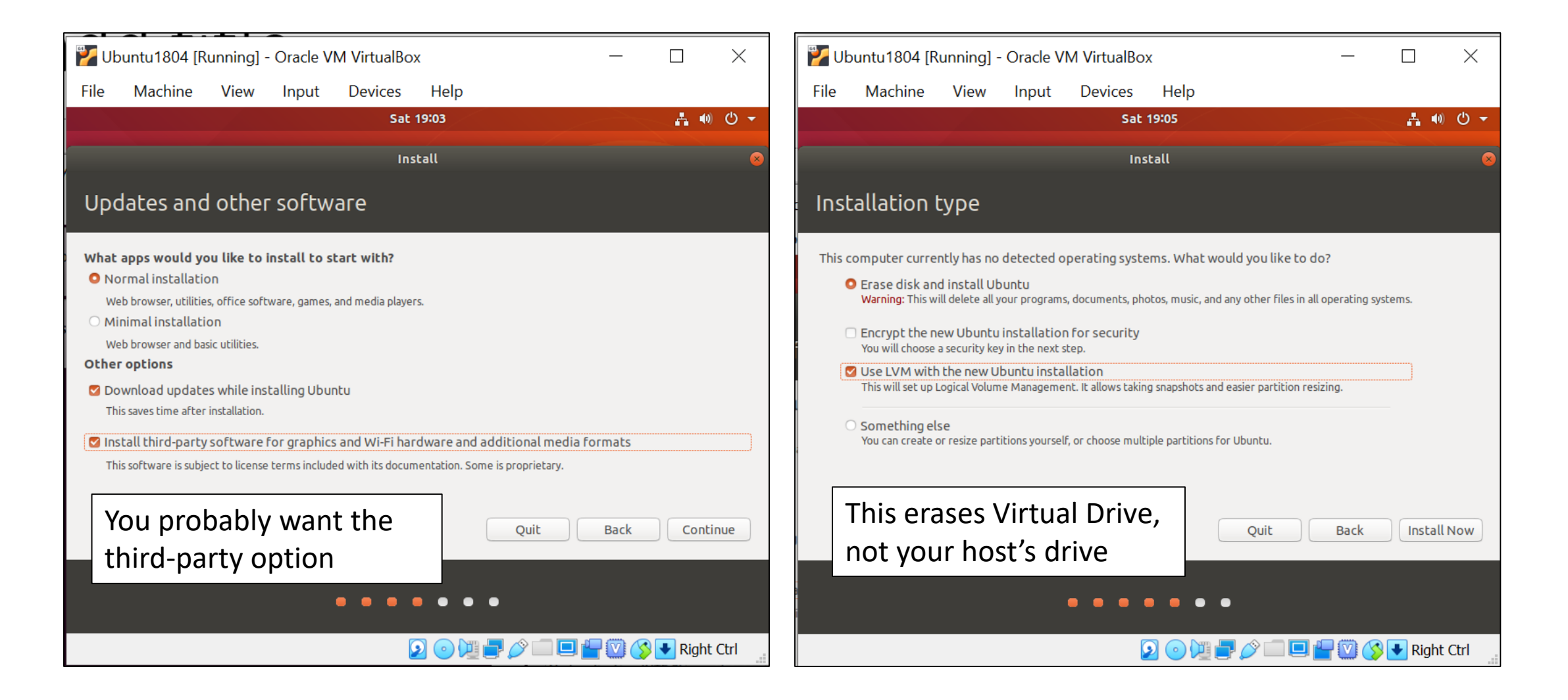

## A few minutes later

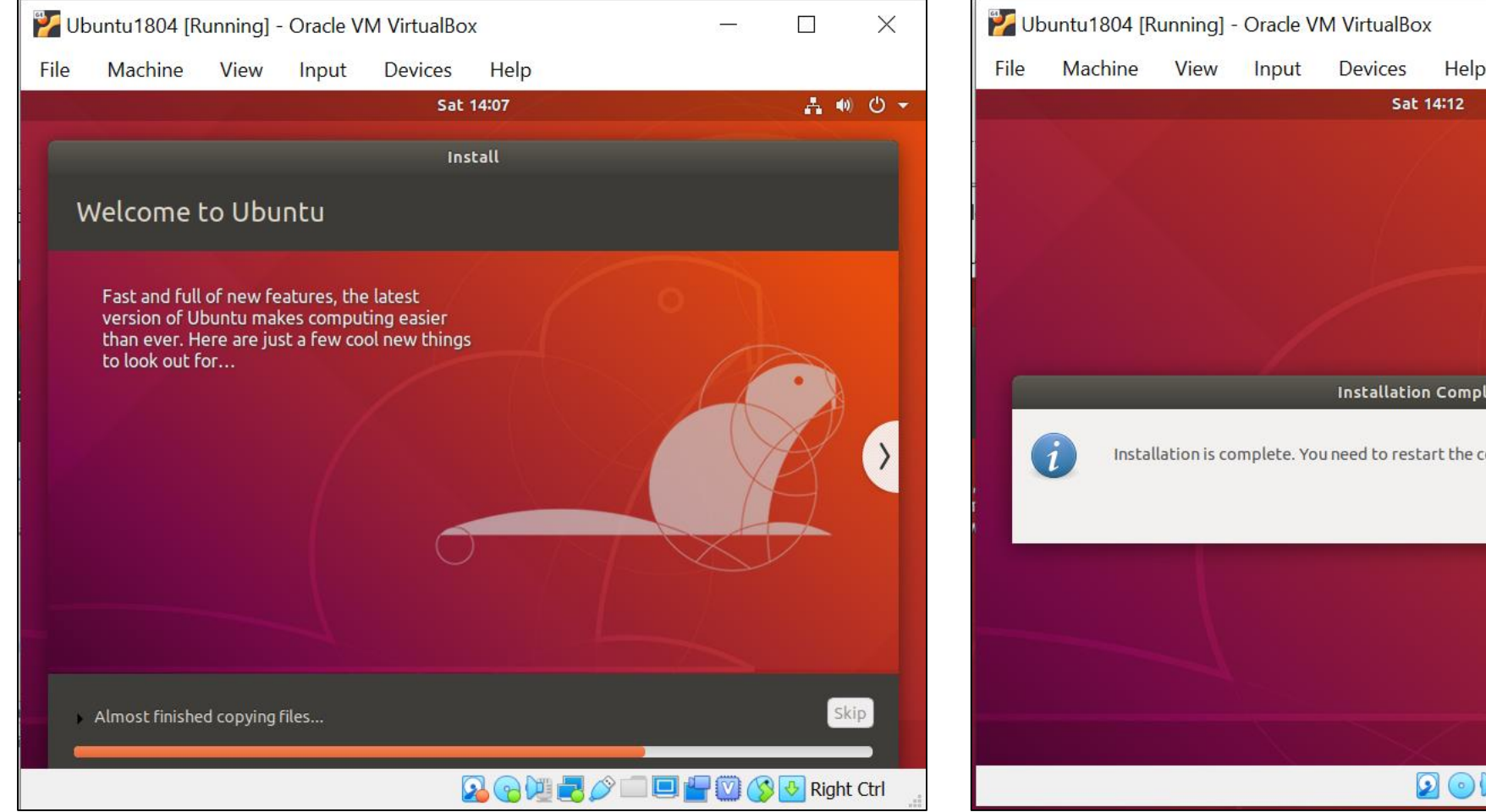

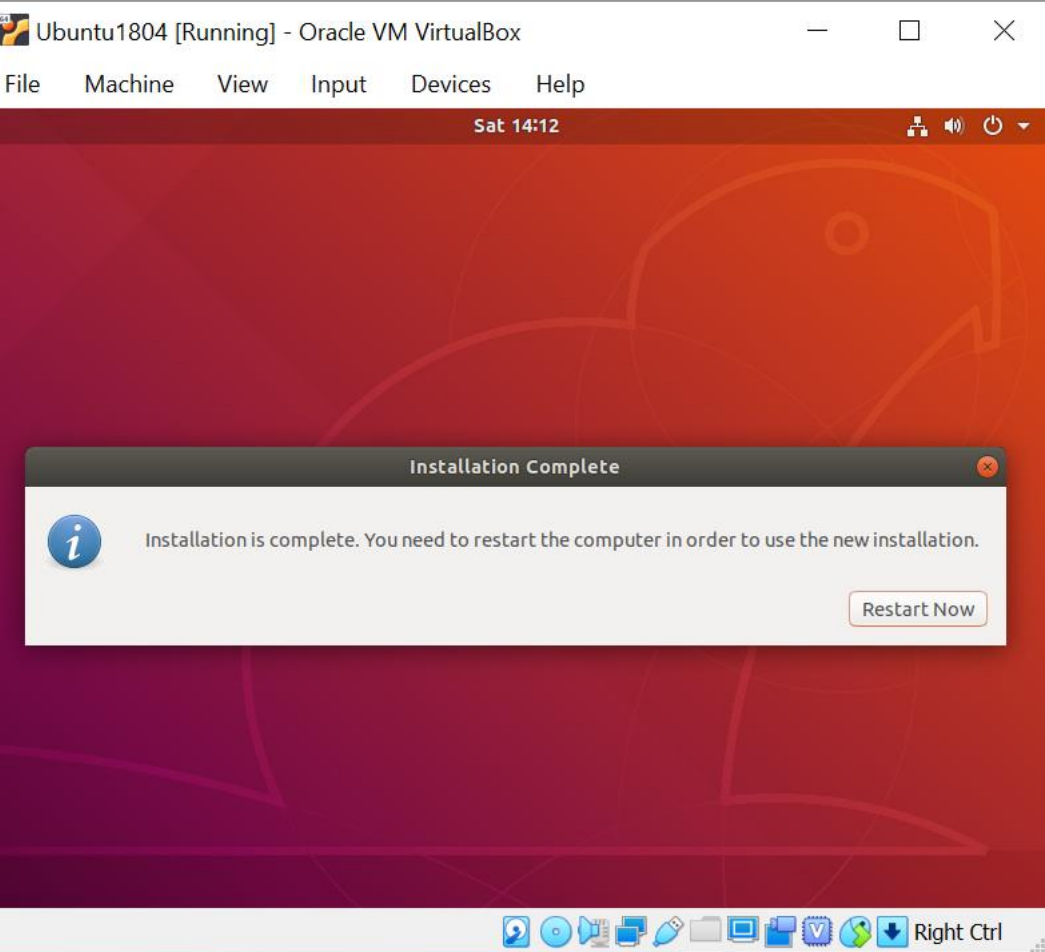

#### Restarting

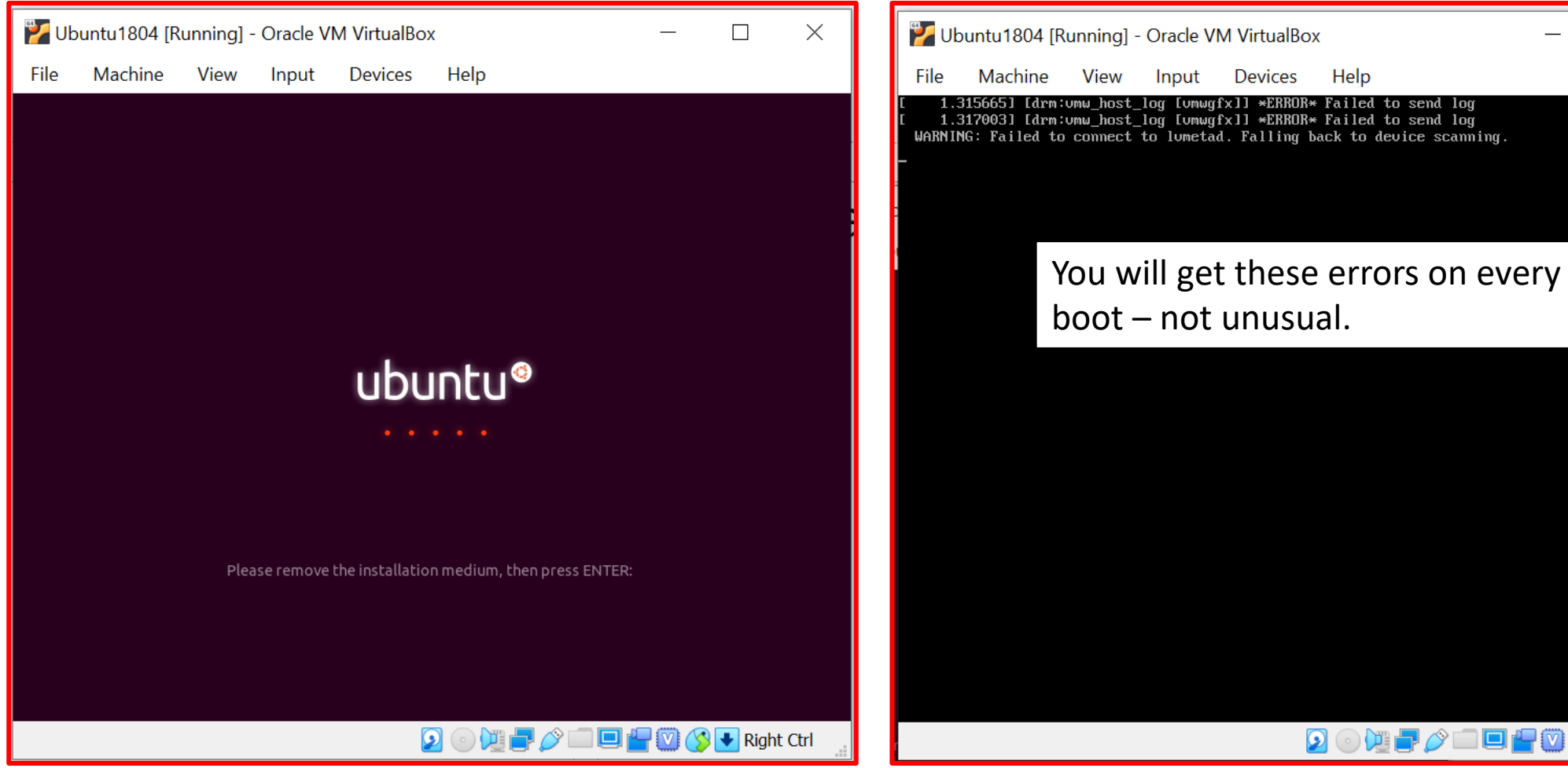

😰 💿 💯 🚍 🥟 💷 🖳 🍟 💟 🚫 💽 Right Ctrl

Х

## Now it's time to configure

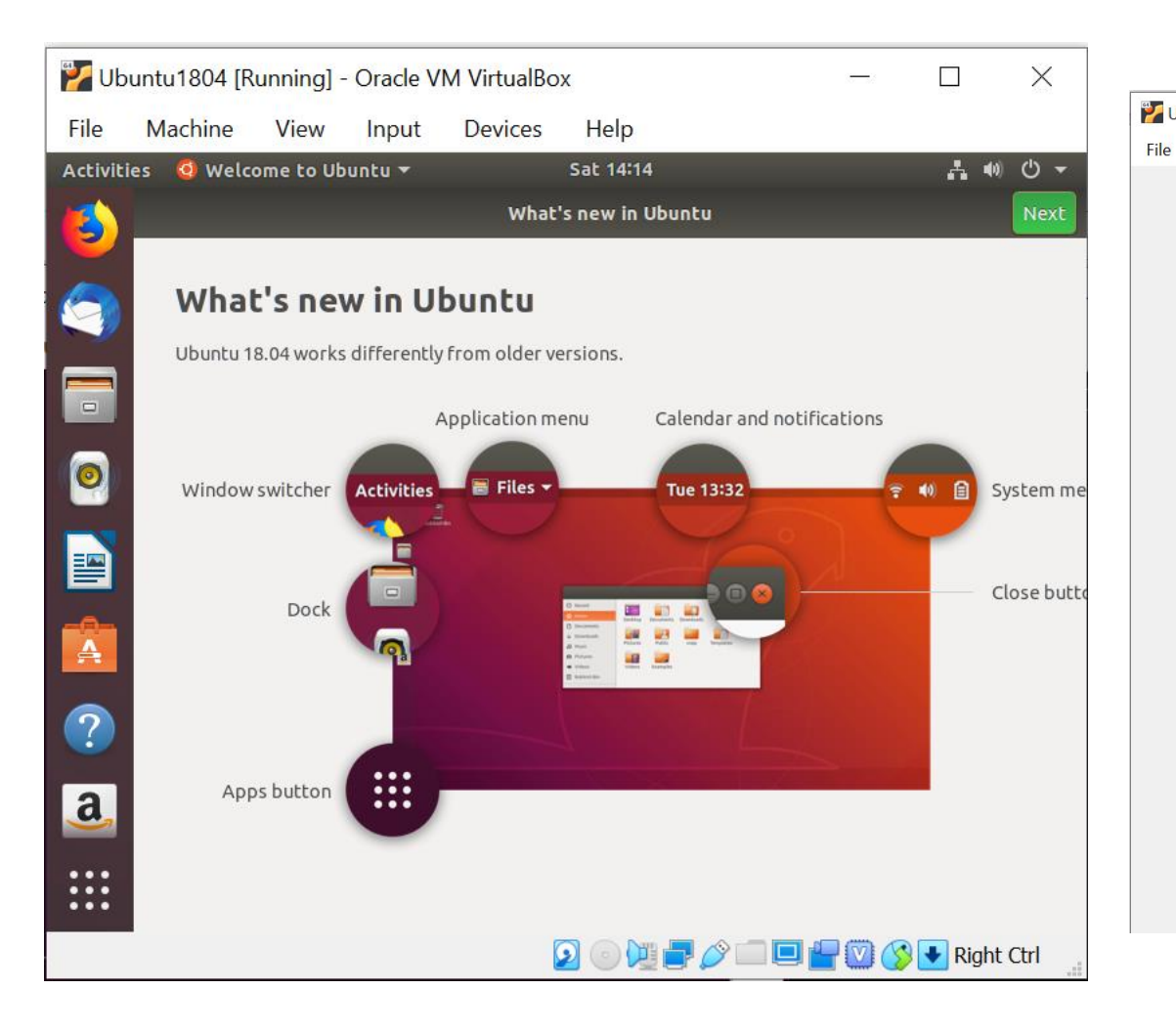

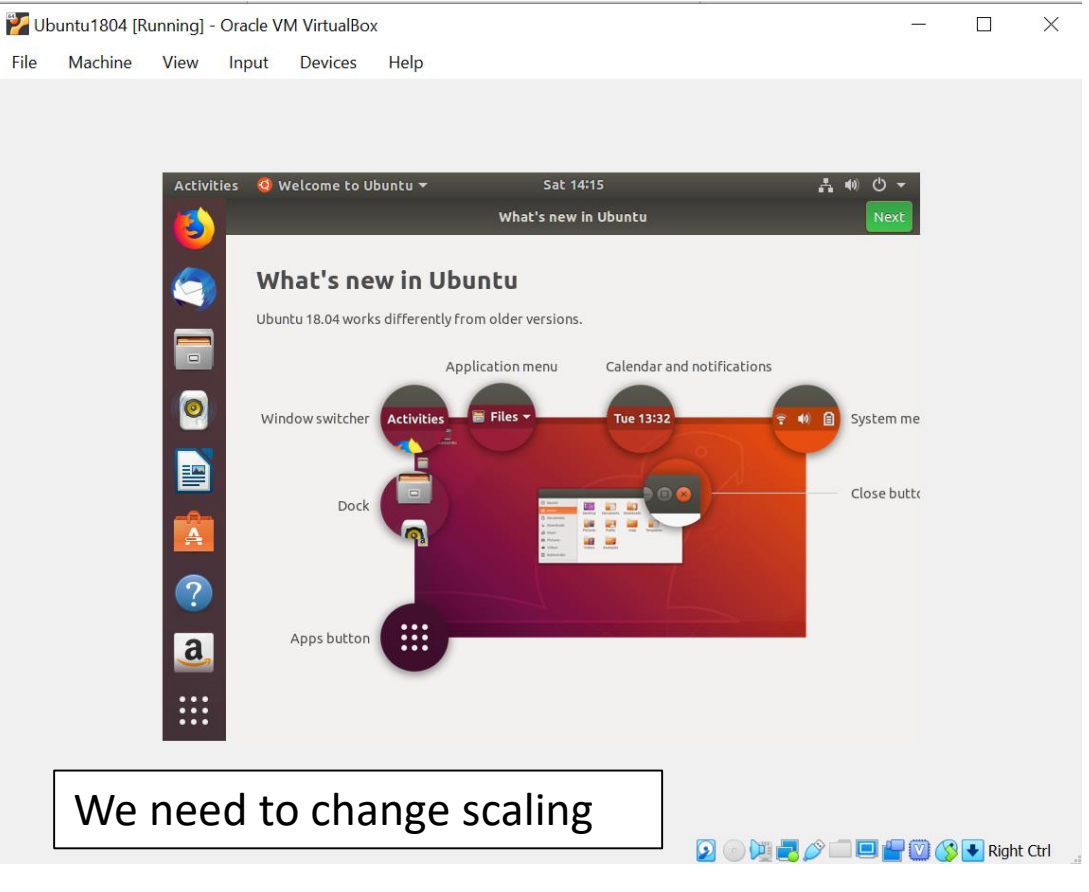

## Setting Scaling

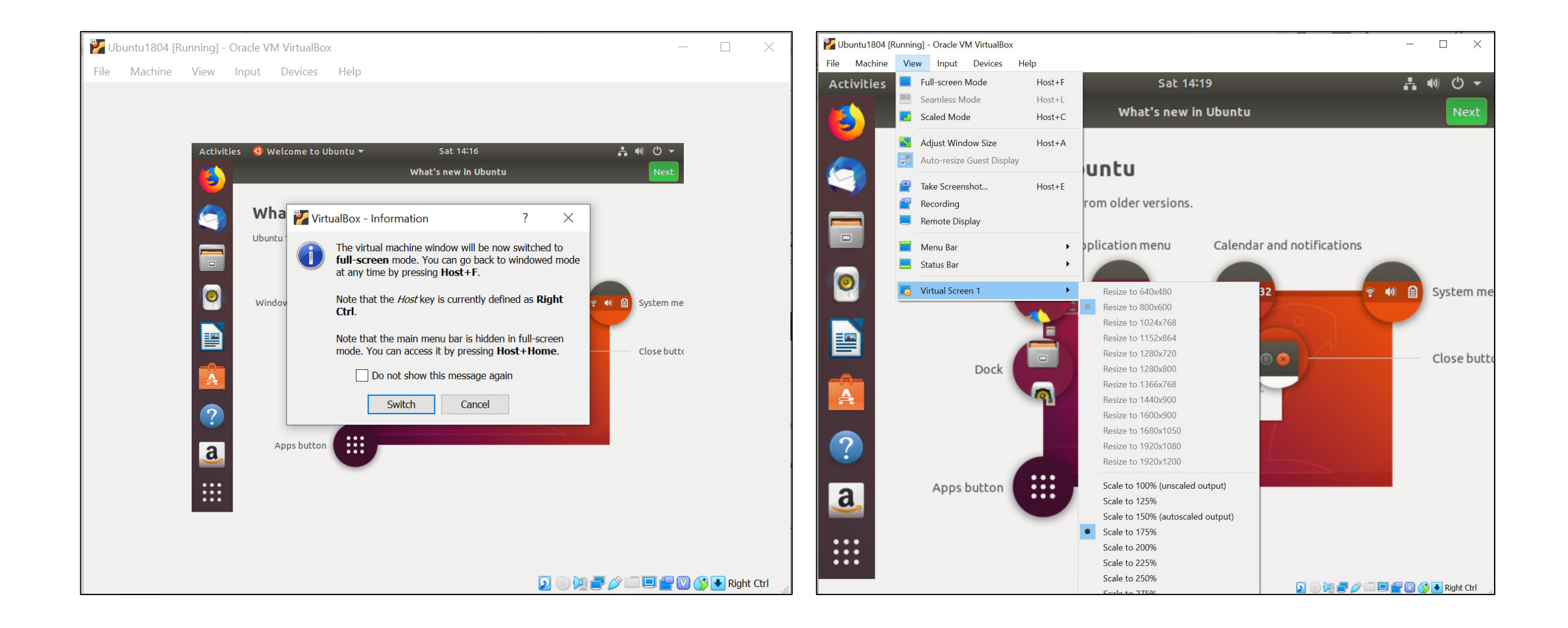

#### Here's Scaled View

- The view is configured with the VM host, VirtualBox.
- Set menu bar icon sizes with settings > dock in Ubuntu

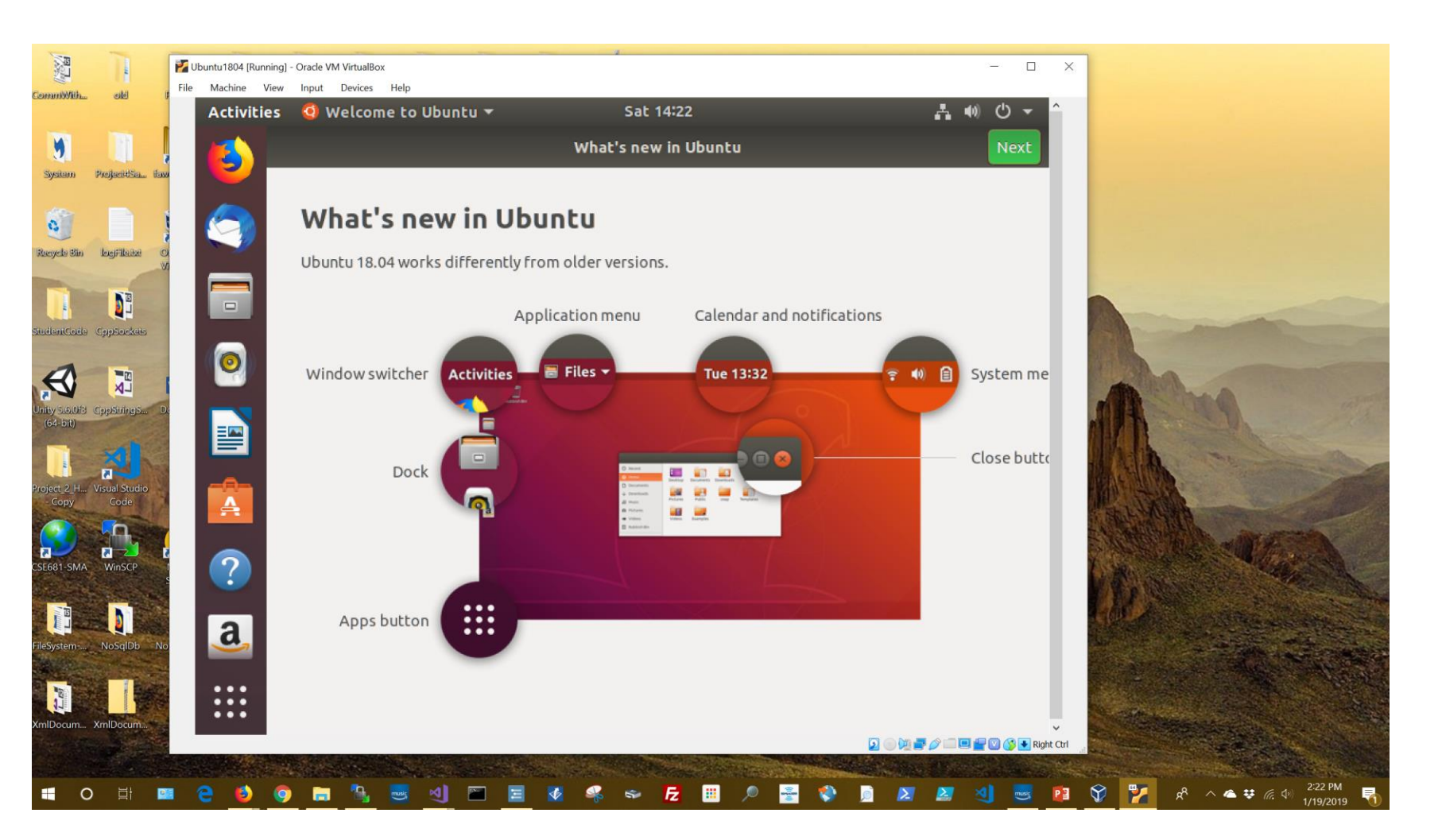

#### What do you know - It Works!

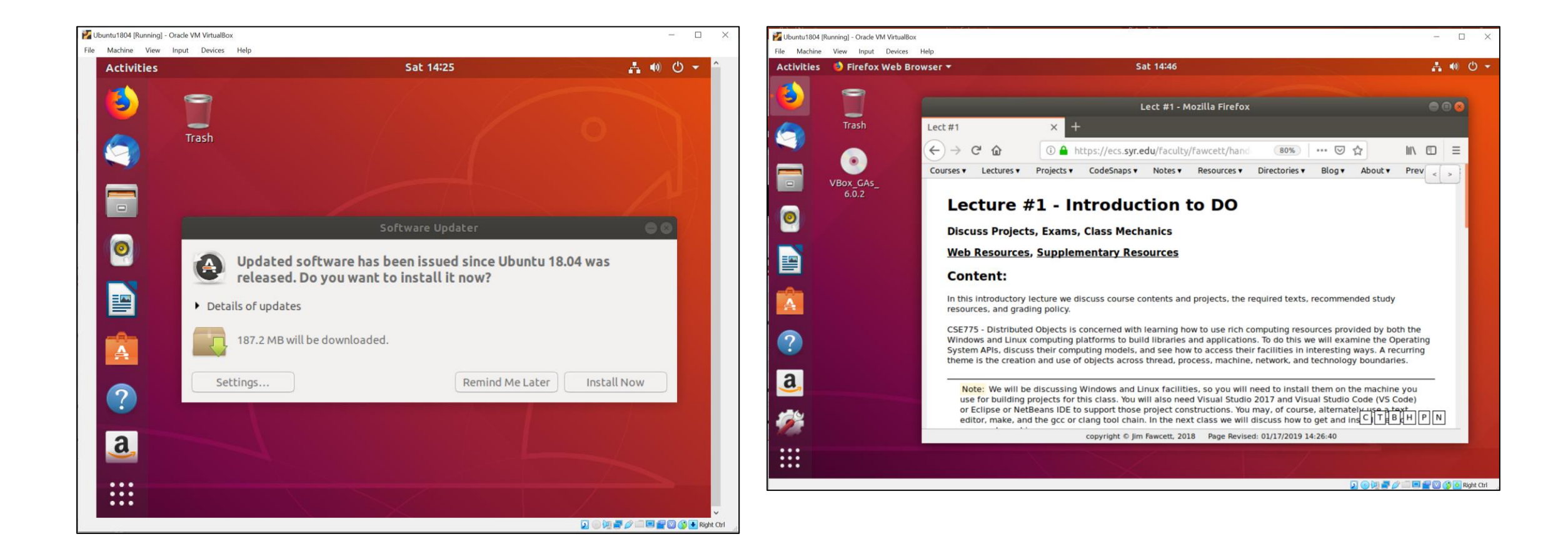

## Update Ubuntu Installation using apt pkgmgr

| jim@jim-VirtualBox: ~                                                                                                    | -                                                                   | jim@jim-VirtualBox: ~                                                                                                    | - • • |
|----------------------------------------------------------------------------------------------------|---------------------------------------------------------------------|----------------------------------------------------------------------------------------------------|-------|
| File Edit View Search Terminal Help                                                                                                    |                                                                     | File Edit View Search Terminal Help                                                                                                    |       |
| To run a command as administrator (user "root"), use "sudo <command/> ".<br>See "man sudo_root" for details.<br>jim@jim-VirtualBox:~\$ sudo apt-get update<br>[sudo] password for jim:<br>Hit:1 http://us.archive.ubuntu.com/ubuntu bionic InRelease<br>Get:2 http://security.ubuntu.com/ubuntu bionic-security InRelease [83.2 k<br>Get:3 http://us.archive.ubuntu.com/ubuntu bionic-updates InRelease [88.7<br>Get:4 http://us.archive.ubuntu.com/ubuntu bionic-backports InRelease [74<br>Get:5 http://us.archive.ubuntu.com/ubuntu bionic-updates/main i386 Packag<br>kB]<br>Get:6 http://us.archive.ubuntu.com/ubuntu bionic-updates/main amd64 Packag<br>kB]<br>Get:7 http://us.archive.ubuntu.com/ubuntu bionic-updates/universe amd64 f<br>[711 kB]<br>Get:8 http://us.archive.ubuntu.com/ubuntu bionic-updates/universe i386 Pa<br>[702 kB]<br>Fetched 2,572 kB in 1s (1,965 kB/s)<br>Reading package lists Done<br>jim@jim-VirtualBox:~\$ | kB]<br>kB]<br>.6 kB]<br>ges [423<br>ages [48<br>Packages<br>ackages | <pre>jim@jim-VirtualBox:~\$ sudo apt-get upgrade<br/>Reading package lists Done<br/>Building dependency tree<br/>Reading state information Done<br/>Calculating upgrade Done<br/>The following packages will be upgraded:<br/>gnome-software gnome-software-common gnome-software-plugin-snap gvfs<br/>gvfs-backends gvfs-bin gvfs-common gvfs-daemons gvfs-fuse gvfs-libs<br/>ubuntu-software<br/>11 upgraded, 0 newly installed, 0 to remove and 0 not upgraded.<br/>Need to get 0 B/3,711 kB of archives.<br/>After this operation, 7,168 B of additional disk space will be used.<br/>Do you want to continue? [Y/n]</pre> |       |

#### Accessing usb Devices

| 😔 Ubuntu1804 - Settir | igs ? ?                                                  | ×      |
|-----------------------|----------------------------------------------------------|--------|
| General               | USB                                                      |        |
| System                | Enable USB Controller                                    |        |
| Display               | USB 1.1 (OHCI) Controller                                |        |
| Storage               | USB 2.0 (EHCI) Controller      USB 3.0 (xHCI) Controller |        |
| Audio                 | USB Device Filters                                       |        |
| Network               | ✓ New Filter 1                                           | ×<br>¢ |
| Serial Ports          |                                                          | ß      |
| ✓ USB                 | · · · · · · · · · · · · · · · · · · ·                    |        |
| Shared Folders        |                                                          | Ø      |
| User Interface        |                                                          |        |
|                       |                                                          |        |
|                       |                                                          |        |
|                       | ОК Салсе                                                 |        |
|                       |                                                          |        |
|                       |                                                          |        |

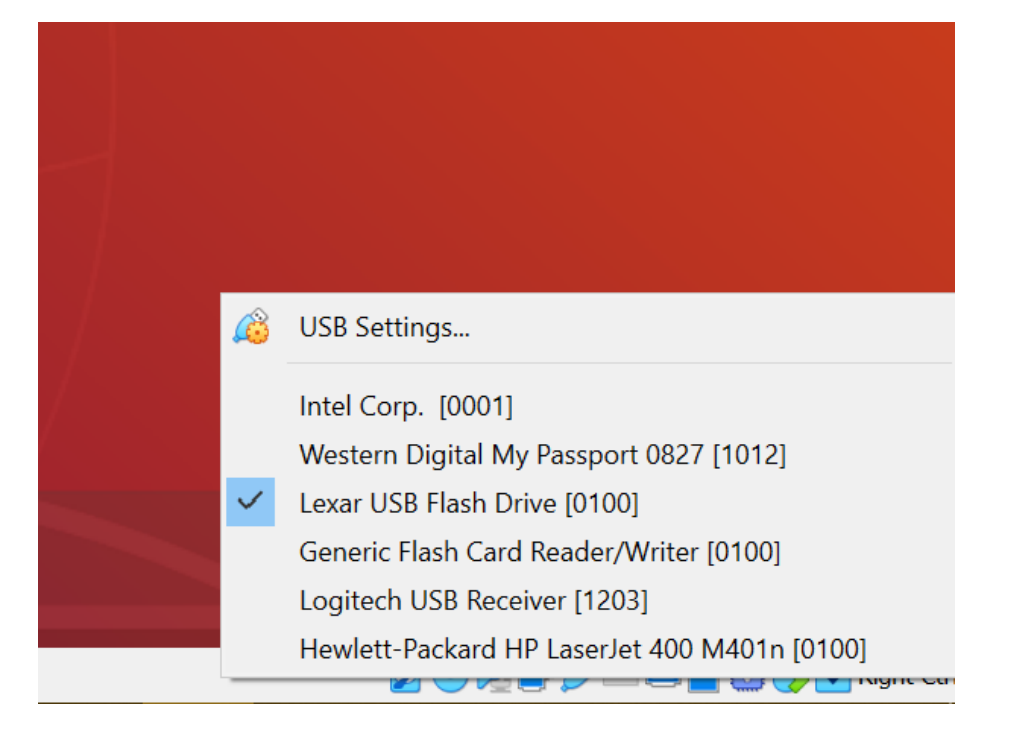

## Using usb devices

- A bug in Virtualbox causes other devices, e.g., Bluetooth mouse, to fail.
- Restarting the VM resolves that problem.
- Large drives will probably fail to connect.

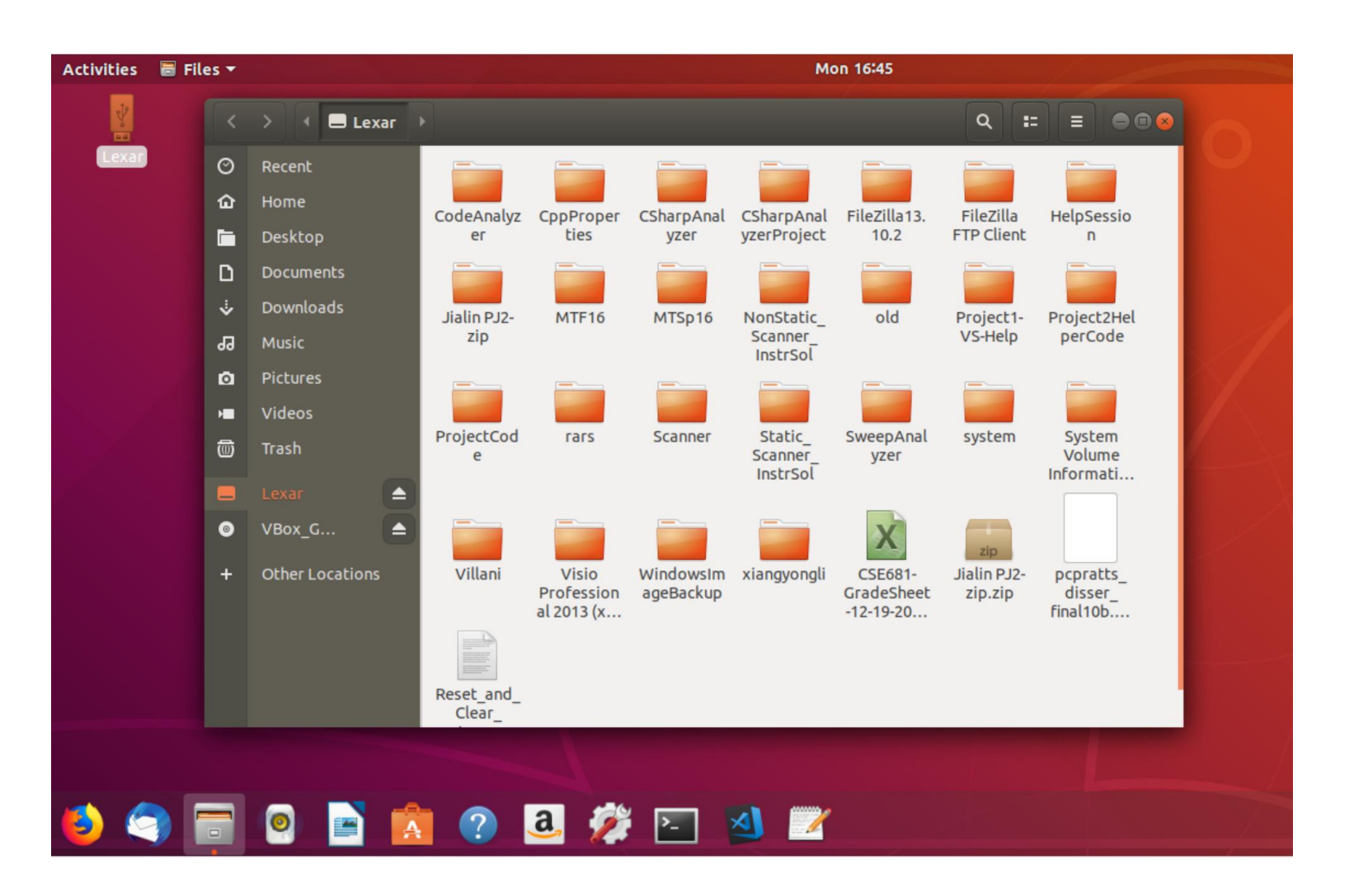

## Task #3 – Install build-essential

gcc toolchain configured by Ubuntu team to build Ubuntu

- gcc (c/c++ compiler and linker)
- Make
- Many other tools

#### Install "build essential" gcc tool chain

| jim@jim-VirtualBox: ~                                                                                                    | • • •                     | jim@jim-VirtualBox: ~ 🛛 🔍 🔿 🔿                                                                                                    |
|----------------------------------------------------------------------------------------------------|---------------------------|----------------------------------------------------------------------------------------------------|
| File Edit View Search Terminal Help                                                                                                    |                           | File Edit View Search Terminal Help                                                                                                    |
| <pre>price cut view search reminial neip<br/>jim@jim-VirtualBox:~\$ sudo apt-get install build-essential<br/>Reading package lists Done<br/>Building dependency tree<br/>Reading state information Done<br/>The following additional packages will be installed:<br/>dpkg-dev fakeroot g++ g++-7 gcc gcc-7 libalgorithm-diff-perl<br/>libalgorithm-diff-xs-perl libalgorithm-merge-perl libasan4 libatomic1<br/>libc-dev-bin libc6-dev libcilkrts5 libfakeroot libgcc-7-dev libitm1 lib<br/>libmpx2 libquadmath0 libstdc++-7-dev libtsan0 libubsan0 linux-libc-dev<br/>manpages-dev<br/>Suggested packages:<br/>debian-keyring g++-multilib g++-7-multilib gcc-7-doc libstdc++6-7-dbg<br/>gcc-multilib autoconf automake libtool flex bison gcc-doc gcc-7-multili<br/>gcc-7-locales libgcc1-dbg libgomp1-dbg libitm1-dbg libatomic1-dbg<br/>libasan4-dbg liblsan0-dbg libtsan0-dbg libubsan0-dbg libcilkrts5-dbg</pre> | tab<br>lsan0<br>make<br>b | <pre>Setting up libc6-dev:amd64 (2.27-3ubuntu1)<br/>Setting up libitm1:amd64 (8.2.0-1ubuntu2~18.04)<br/>Setting up fakeroot (1.22-2ubuntu1)<br/>update-alternatives: using /usr/bin/fakeroot-sysv to provide /usr/bin/fakeroot (<br/>fakeroot) in auto mode<br/>Setting up libgcc-7-dev:amd64 (7.3.0-27ubuntu1~18.04)<br/>Setting up libstdc++-7-dev:amd64 (7.3.0-27ubuntu1~18.04)<br/>Setting up libalgorithm-merge-perl (0.08-3)<br/>Setting up libalgorithm-diff-xs-perl (0.04-5)<br/>Setting up gcc-7 (7.3.0-27ubuntu1~18.04)<br/>Setting up gcc-7 (7.3.0-27ubuntu1~18.04)<br/>Setting up gcc (4:7.3.0-3ubuntu2-1)<br/>Setting up gcc (4:7.3.0-3ubuntu2-1)<br/>Setting up g++ (4:7.3.0-3ubuntu2-1)<br/>Setting up g++ (4:7.3.0-3ubuntu2-1)<br/>Setting up build-essential (12.4ubuntu1)</pre> |
| libmpx2-dbg libquadmath0-dbg glibc-doc libstdc++-7-doc make-doc<br>The following NEW packages will be installed:                                                                                                    |                           | Processing triggers for libc-bin (2.27-3ubuntu1)<br>jim@jim-VirtualBox:~\$ gccversion                                                                                                    |
| <pre>build-essential dpkg-dev fakeroot g++ g++-7 gcc gcc-7 libalgorithm-diff<br/>libalgorithm-diff-xs-perl libalgorithm-merge-perl libasan4 libatomic1<br/>libc-dev-bin libc6-dev libcilkrts5 libfakeroot libgcc-7-dev libitm1 lib<br/>libmpx2 libquadmath0 libstdc++-7-dev libtsan0 libubsan0 linux-libc-dev<br/>manpages-dev</pre>                                                                                                    | -perl<br>lsan0<br>make    | gcc (Ubuntu 7.3.0-27ubuntu1~18.04) 7.3.0<br>Copyright (C) 2017 Free Software Foundation, Inc.<br>This is free software; see the source for copying conditions. There is NO<br>warranty; not even for MERCHANTABILITY or FITNESS FOR A PARTICULAR PURPOSE.                                                                                                    |
| 0 upgraded, 27 newly installed, 0 to remove and 0 not upgraded.                                                                                                    |                           | jim@jim-VirtualBox:~\$                                                                                                    |

# Task #4 – Install VS Code

## Download and Install Visual Studio Code

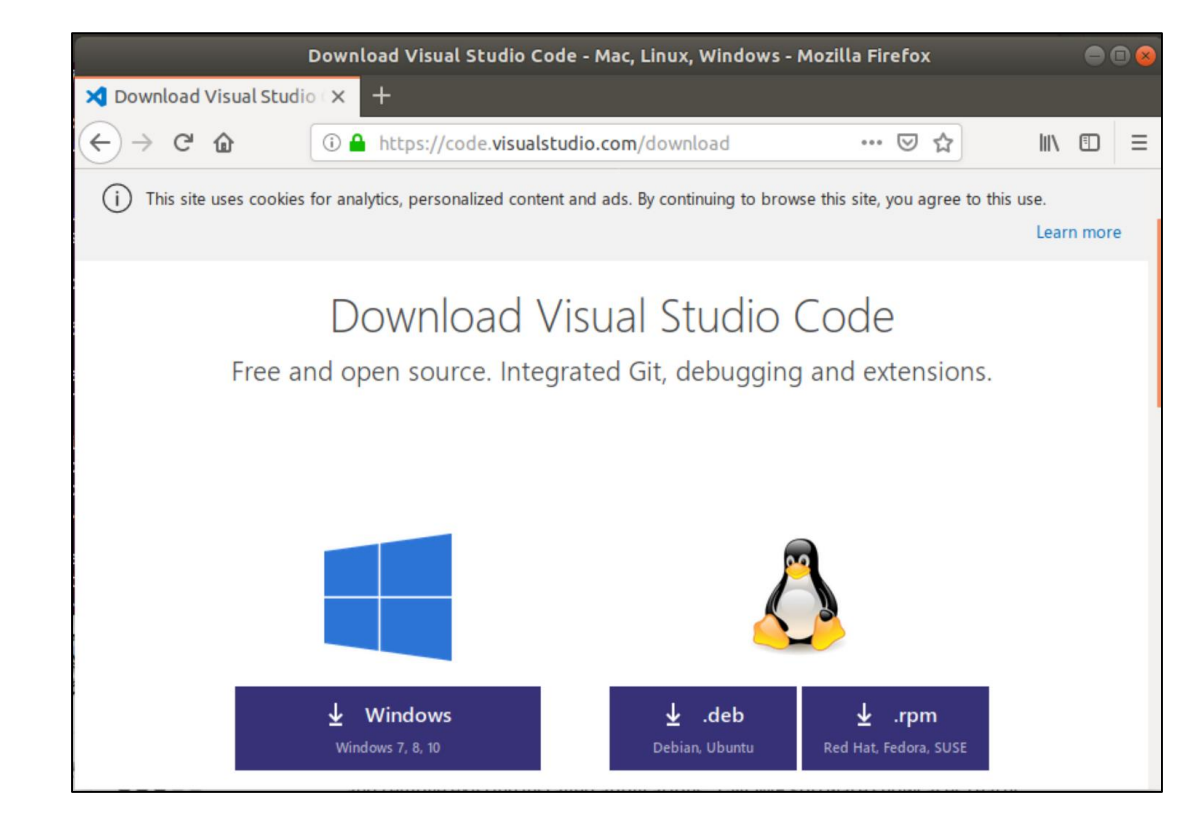

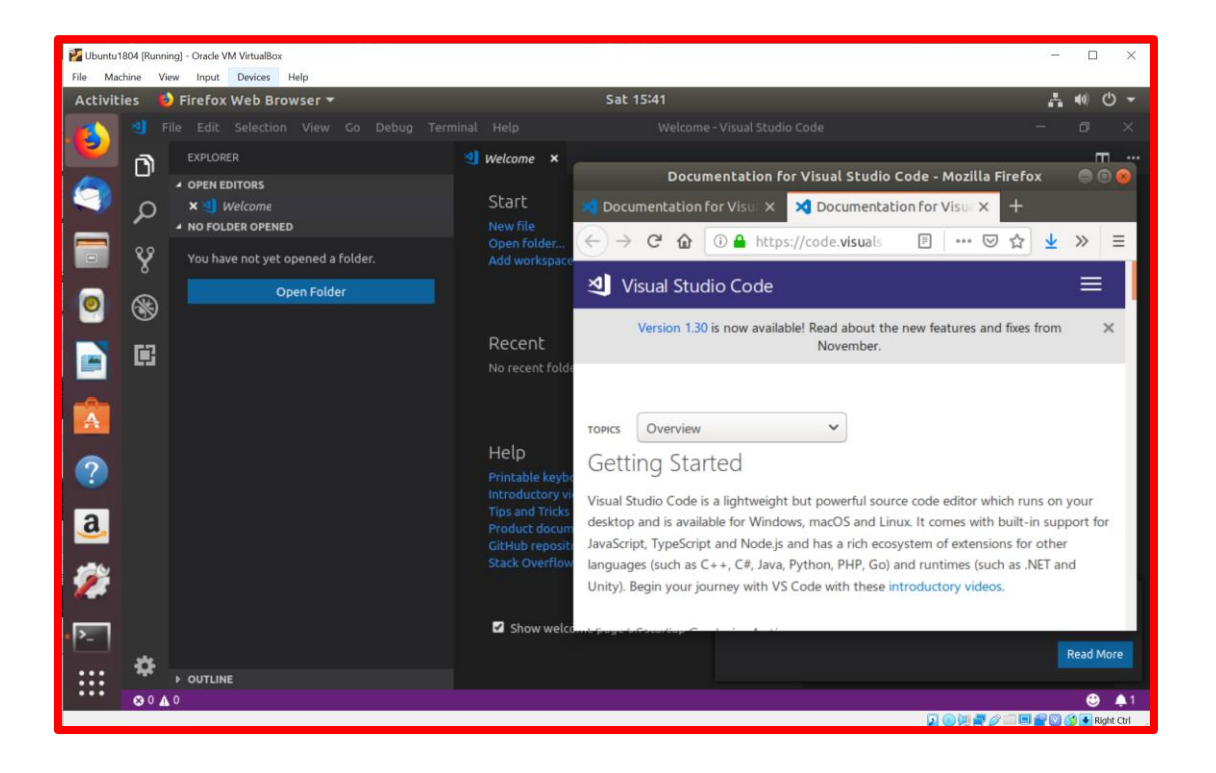

Follow directions on this page. You can't just apt-get install.

## Adding C++ Plugin

- Click on plugin icon
  - Bottom of left pane
- Select C/C++
- This configures json setting files (partially)
- You must already have a C++ tool chain installed

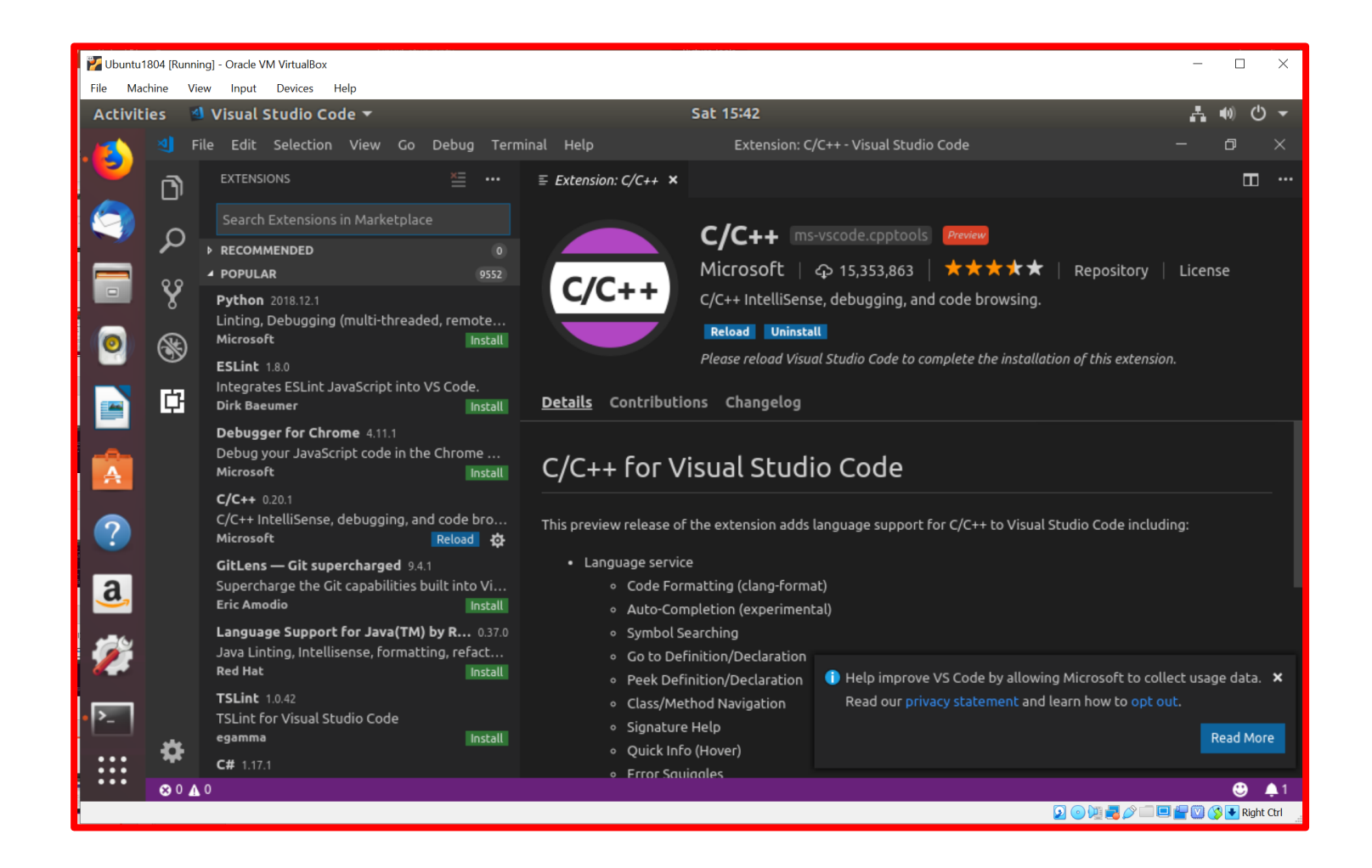

#### VS Code – Building C++

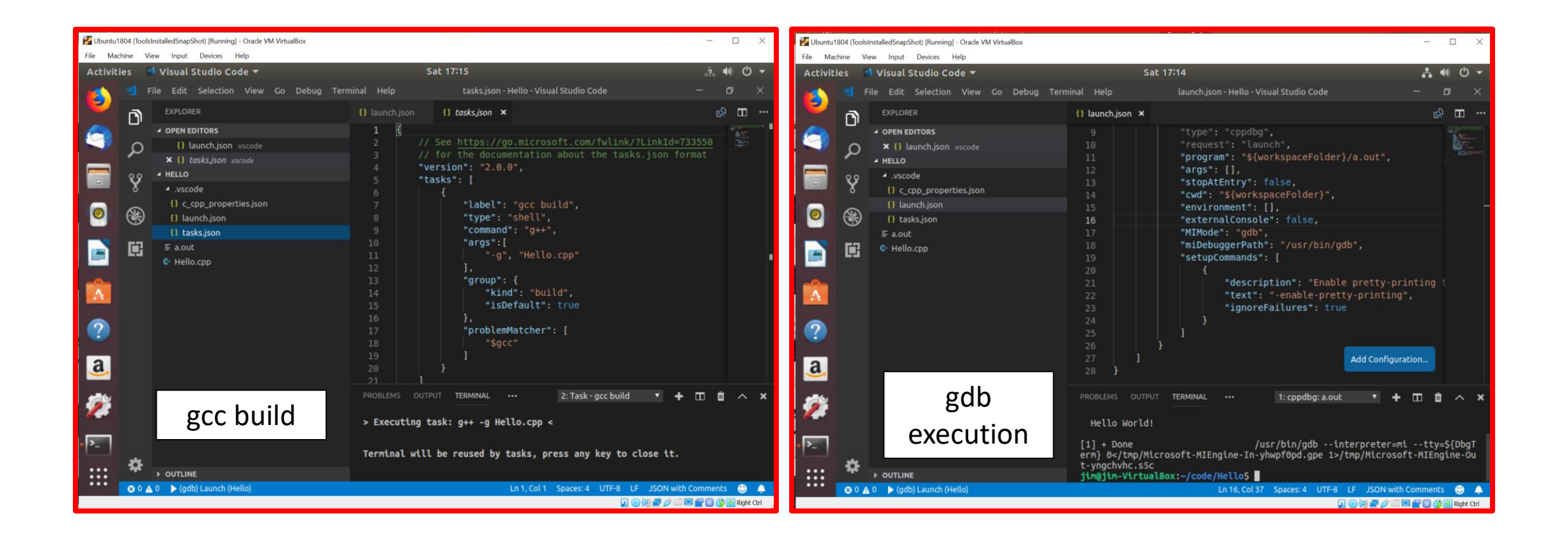

## Tasks.json and Launch.json

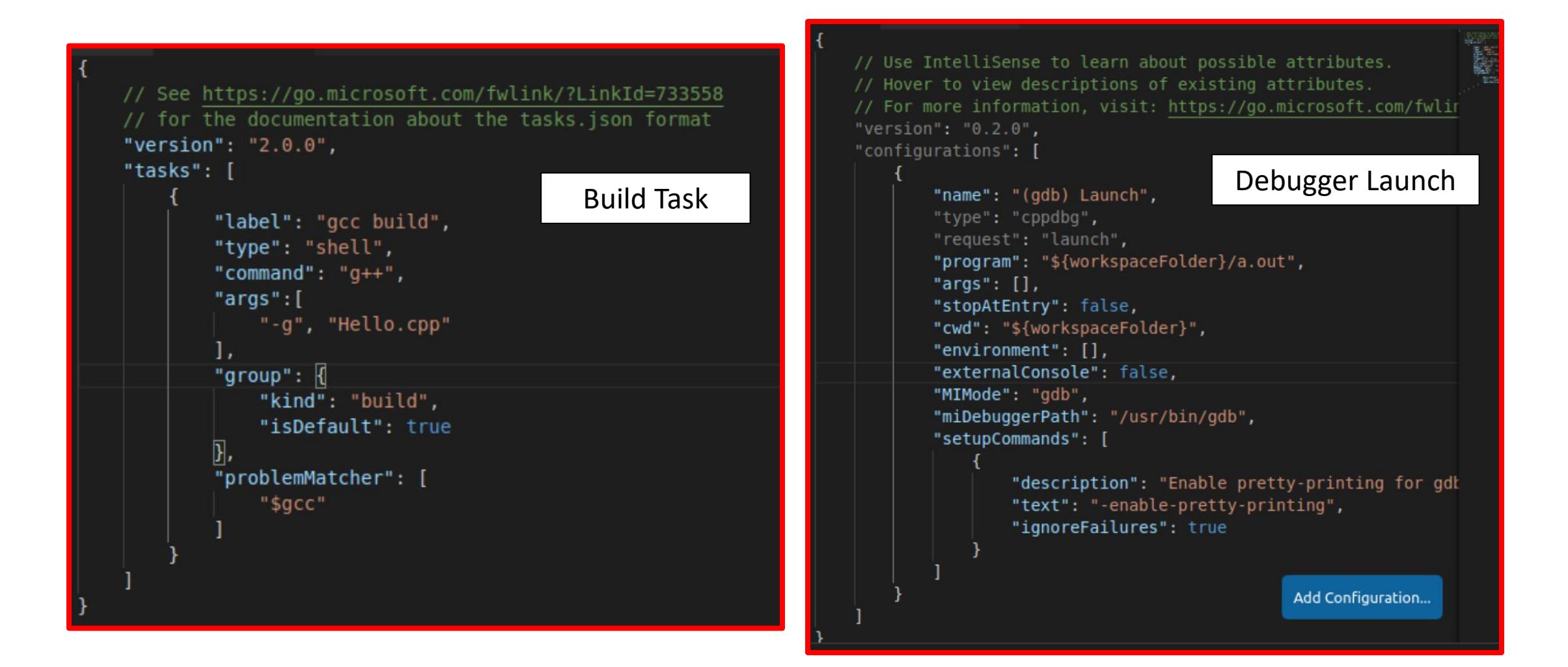

## Makefile Example

#### // Hello.cpp

```
#include <iostream>
#include <string>
```

```
std::string makeString()
```

```
std::string str = "I am a string";
str += " with some appended text";
return str;
}
int main()
{
 std::cout << "\n Hello World!\n\n";
 std::cout << "\n " << makeString();
 std::cout << "\n\n";
}
```

```
# makefile - demo for Project #1
# Jim Fawcett, CSE775 - Distributed Objects, Spring 2019
# Notes:
    - Indentations must be a single Tab (not spaces)

    Dependencies are not indented

    commands are indented with single tab

all: hello clean
# link hello.o to create executable hello
# you may add additional object files as needed
hello: hello.o
        g++ hello.o -o hello
# compile Hello.cpp to create object file hello.o
# you may add additional source files as needed
hello.o: Hello.cpp
        g++ -c -g -Wall Hello.cpp -o hello.o
# remove object files
# only called if cited in all: directive
clean:
        rm *.o
```

## Running make

- Terminal > Run Task > make
- Builds application as specified by makefile

| 🕎 Ubunt     | tu1804 (ToolInstallationFinished) [Running] - Oracle VM VirtualBox                                                                                                    |                                                                                                    | - 0             | ×          |
|-------------|----------------------------------------------------------------------------------------------------|----------------------------------------------------------------------------------------------------|-----------------|------------|
| File N      | /lachine View Input Devices Help                                                                                                    |                                                                                                    |                 |            |
| Activ       | ities 🛛 🛯 Visual Studio Code 🔻                                                                                                    | Mon 12:12                                                                                                    | _?_ <b>€</b> 0) | <b>し</b> - |
| ᆀ F         | ile Edit Selection View Go Debug Term                                                                                                    | ninal Help Hello.cpp - Hello - Visual Studio Code                                                                                                    | - 0             | ×          |
| D           |                                                                                                    | <pre>{} launch.json</pre>                                                                                                    | । द्वी ।        | II ···     |
| Ω<br>%<br>₿ | <ul> <li>Corect Ebilitions</li> <li>() launch.json .vscode</li> <li>C Hello.cpp</li> <li>() tasks.json .vscode</li> <li>() c_cpp_properties.json .vscode</li> <li>M makefile</li> <li>HELLO</li> <li>Vscode</li> <li>() c_cpp_properties.json</li> <li>() launch.json</li> <li>() launch.json</li> <li>() tasks.json</li> <li>a.out</li> <li>bello</li> <li>C Hello.cpp</li> <li>M makefile</li> </ul> | <pre>4 #include <string> 5 std::string makeString() 7  8 std::string str = "I am a string"; 9 str += " with some appended text"; 10 return str; 11 12 int main() 13 { 14 std::cout &lt;&lt; "\n Hello World!\n\n"; 15 std::cout &lt;&lt; "\n " &lt;&lt; makeString(); 16 std::cout &lt;&lt; "\n\n"; 17 } </string></pre> |                 |            |
| *           |                                                                                                    | PROBLEMS OUTPUT TERMINAL ··· 3: Task - make<br>> Executing task: make <<br>g++ -c -g -Wall Hello.cpp -o hello.o<br>g++ hello.o -o hello<br>rm *.o<br>Terminal will be reused by tasks press any key to close it                                                                                                    | □ ₪ ∕           | ^ ×        |
| *           | ▶ OUTLINE                                                                                                    |                                                                                                    |                 |            |
| 😣 0 🗛       | 0 ▶ (gdb) Launch (Hello) Ubuntu Sof                                                                                                    | makeString() Ln 7, Col 1 Spaces: 2 UTF-8 LF C++                                                                                                    | - Linux 🙂       | <b>4</b> 1 |
| ٩           | Solution (19) (19) (19) (19) (19) (19) (19) (19)                                                                                                    | <ul> <li>a 🎉 🖂 🕺 🗹</li> </ul>                                                                                                    |                 | Pight Ctrl |

## Debugging hello: Debug > Start Debugging

- Note breakpoint
- F10 => single step
- F5 => go to next breakpoint
- Note call stack
- Note Terminal

| 🚩 Ubun       | tu1804 (ToolInstallationFinished) [Runnir                                                  | ng] - Oracle VM VirtualBox |                                                                                                    | -           |      | × |
|--------------|--------------------------------------------------------------------------------------------|----------------------------|----------------------------------------------------------------------------------------------------|-------------|------|---|
| File N       | Machine View Input Devices                                                                 | Help                       |                                                                                                    |             |      |   |
| Activ        | ities 🛛 🗧 Visual Studio C                                                                  | ode 🕶                      | Mon 12:05                                                                                                    |             | ) (J | - |
| ᆀ F          | ile Edit Selection View                                                                    | Go Debug Terr              | ninal Help Hello.cpp - Hello - Visual Studio Code                                                                                                    |             | 3    |   |
| D            | DEBUG (gdb) Launch                                                                         | • • •                      | <pre>{} lau :: ▶ ? ! ! ♡ ■ } tasks.json {} c_cpp_properties.json 3 #include <iostream></iostream></pre>                                                                             | <u>ि</u> छि |      |   |
| с<br>%<br>&  | <ul> <li>Locals</li> <li>str: <error: cannot<="" li=""> <li>WATCH</li> </error:></li></ul> | t access memory.           | <pre>4 #include <string> 5 6 std::string makeString() 7  8 std::string str = "I am a string"; 9 str += " with some appended text"; 10 return str; 11 9 12 int main()</string></pre> |             |      | T |
| Ē            |                                                                                            |                            | <pre>12 int main() 13 { 14 std::cout &lt;&lt; "\n Hello World!\n\n"; 15 std::cout &lt;&lt; "\n " &lt;&lt; makeString(); 16 std::cout &lt;&lt; "\n\n"; 17 }</pre>                    |             |      |   |
|              | BREAKPOINTS                                                                                |                            |                                                                                                    |             |      |   |
|              | Hello.cpp                                                                                  | 14                         | PROBLEMS OUTPUT TERMINAL ··· 2: cppdbg: hello • +                                                                                                    | II Ô        | ^    | × |
|              | makeString[abi:cxx11                                                                       | 1]()() Hello.cpp           |                                                                                                    |             |      |   |
|              | main()                                                                                     | Hello.cpp 15:1             | Hello World!                                                                                                    |             |      |   |
| *            |                                                                                            |                            |                                                                                                    |             |      |   |
| ⊗ 0 <b>⊿</b> | 0 🕨 (gdb) Launch (Hello)                                                                   |                            | makeString() Ln 7, Col 1 Spaces: 2 UTF-8 LF C+                                                                                                    | + Linux     | € 4  | 1 |
| ۷            | 🤄 🚍 💿                                                                                      |                            | 2 🧕 🎉 🔚 🔟 📶                                                                                                    |             |      |   |

```
// See https://go.microsoft.com/fwlink/?LinkId=733558
// for the documentation about the tasks.json format
"version": "2.0.0",
"tasks": [
    ſ
        "label": "gcc build",
        "type": "shell",
        "command": "g++",
                                  gcc build
        "args":[
            "-g", "Hello.cpp"
        ],
        "group": {
            "kind": "build",
            "isDefault": true
        },
        "problemMatcher": [
            "$gcc"
    },
        "label": "make",
        "type": "shell",
                                 make build
        "command": "make",
        "args":[
        ],
        "group": {
            "kind": "build",
            "isDefault": true
        },
        "problemMatcher": [
            "$gcc"
    }
```

#### Build and Launch JSON

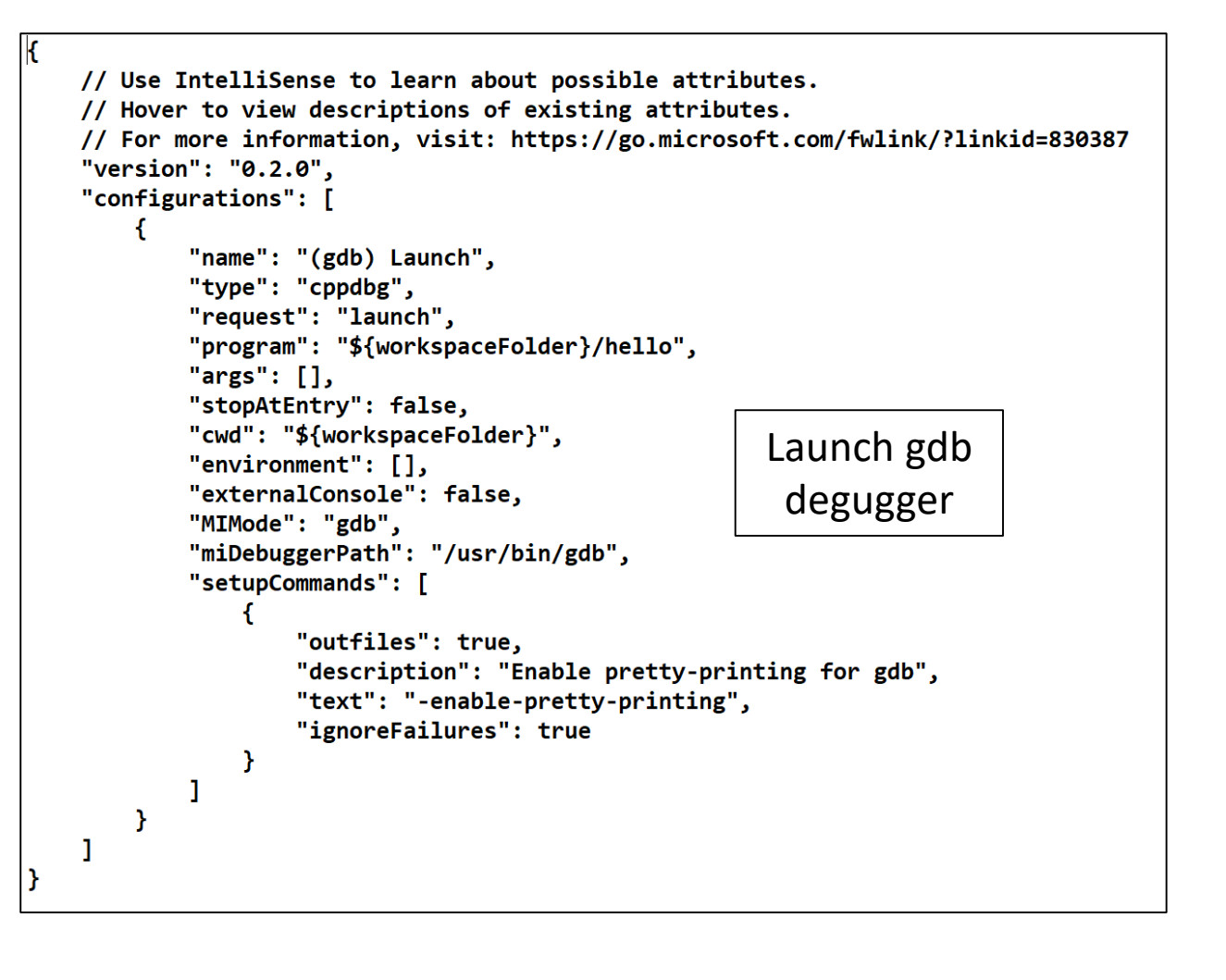

# Task #5 – Optional Installs

## Download Asp.Net Core 2.2 (optional)

https://dotnet.microsoft.com/download/linux-package-manager/ubuntu18-04/sdk-2.2.102 Several detailed command line invocations are needed.

| .NET Core 2.2 downloads for Linux, macOS, and Windows - Mozilla Firefox                                                                                                    | - • •    | jim@jim-VirtualBox: ~                                                                                                    | e 🛛 😣 |
|----------------------------------------------------------------------------------------------------|----------|----------------------------------------------------------------------------------------------------|-------|
| H .NET Core 2.2 downloads × +                                                                                                    |          | File Edit View Search Terminal Help                                                                                                    |       |
| (i) ▲ https://dotnet.microsoft.com/download/dotnet-cc        III         (i) This site uses cookies for analytics, personalized content and ads. By continuing to browse this site, you agree to this use.       Let | arn more | Runtime Environment:<br>OS Name: ubuntu<br>OS Version: 18.04<br>OS Platform: Linux<br>RID: ubuntu.18.04-x64<br>Base Path: /usr/share/dotnet/sdk/2.2.103/                                                                |       |
| ≡ Microsoft                                                                                                    |          | Host (useful for support):<br>Version: 2.2.1                                                                                                    |       |
| .NET 🗸                                                                                                    |          | Commit: 878dd11e62                                                                                                    |       |
| Have you tried ML.NET? It's a new machine learning framework made specifically for .NET developers.                                                                                                    | > X      | .NET CORE SDKS installed:<br>2.2.103 [/usr/share/dotnet/sdk]<br>.NET Core runtimes installed:<br>Microsoft.AspNetCore.All 2.2.1 [/usr/share/dotnet/shared/Microsoft.AspNetCore.All]                                     |       |
| .NET Core Preview Want to try out the latest preview? .NET Core 3.0.0-preview-<br>27122-01 is available. GET .NET CORE PREVIEW                                                                                       | />       | Microsoft.AspNetCore.App 2.2.1 [/usr/share/dotnet/shared/Microsoft.AspNetCore.App]<br>Microsoft.NETCore.App 2.2.1 [/usr/share/dotnet/shared/Microsoft.NETCore.App]<br>To install additional .NET Core runtimes or SDKs: |       |
| .NET Core 2.2 downloads                                                                                                    | Feedback | https://aka.ms/dotnet-download<br>jim@jim-VirtualBox:~\$                                                                                                    |       |

## Gman – man page helper

- Install gman
  - Sudo apt install gman

| gcc-7        |          |                                                                        |                |
|--------------|----------|------------------------------------------------------------------------|----------------|
| Name         | Section  |                                                                        |                |
| gapplication | 1        | gcc-7 manual page                                                      | 000            |
| gatttool     | 1        | File Edit View Search Terminal Help                                    |                |
| gcc          | 1        | GCC(1) GNU                                                             | GCC(1)         |
| gcc-7        | 1        |                                                                        |                |
| gcc-ar       | 1        | NAME                                                                   |                |
| gcc-ar-7     | 1        | gcc - GNU project C and C++ compiler                                   |                |
| gcc-nm       | 1        | Even with Anto Borrow of India Second Second                           |                |
| gcc-nm-7     | 1        | SYNOPSIS                                                               |                |
| gcc-ranlib   | 1        | gcc [-c -S -E] [-std=standard]                                         |                |
| gcc-ranlib-7 | 1        | [-g] [-pg] [-0 <u>level</u> ]                                          |                |
| gcore        | 1        | [-W <u>warn</u> ] [-Wpedantic]                                         |                |
| gcov         | 1        | [-I <u>dir</u> ] [-L <u>dir</u> ]                                      |                |
| gcov-7       | 1        | [-D <u>macro</u> [= <u>defn</u> ]] [-U <u>macro</u> ]                  |                |
| gcov-dump    | 1        | [-foption] [-mmachine-option]                                          |                |
| gcov-dump-7  | 1        | [ <b>-o</b> <u>outfile] [@file] infile</u>                             |                |
| gcov-tool    | 1        |                                                                        | - 11           |
| gcov-cool-/  | 1        | Only the most useful options are listed here; see below                | for the        |
| geve         | 3        | remainder. <b>g</b> ++ accepts mostly the same options as <b>gcc</b> . |                |
| adbserver    | 1        | DESCRIPTION                                                            |                |
| adbus        | 1        | DESCRIPTION                                                            | milation       |
| adisk        | 8        | when you invoke GCC, it normally does preprocessing, com               | priation,      |
| UUISK        | <u> </u> | process at an intermediate stage. For example, the or                  | o stop this    |
|              |          | to run the linker. Then the output consists of object f                | iles output by |
|              |          | the assembler                                                          | cies output by |
|              |          | Manual page acc. 7 1 az line 1 (press h for help or a to quit)         |                |

## gedit – installed with Ubuntu

| y geott                                                               |                           |        |  |
|-----------------------------------------------------------------------|---------------------------|--------|--|
| Open ▼ 🖪                                                              | Hello.cpp<br>~/code/Hello | Save = |  |
| // Hello.cpp                                                          |                           |        |  |
| #include <iostrea< td=""><td>am&gt;</td><td></td><td></td></iostrea<> | am>                       |        |  |
| {<br>std::cout << "<br>}                                              | \n Hello World!           | \n\n"; |  |
|                                                                       |                           |        |  |

# That's All Folks!